## Norsk Bridgeforbund

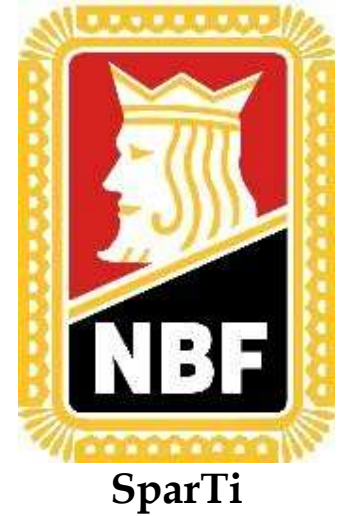

# Brukerveiledning for SparTi

## NBF datautveksling

11.10.05

### Innhold

| 1) Send datapakke til NBF | 3  |
|---------------------------|----|
| 2) Hent datapakke fra NBF |    |
| 3) Feilmelding            | 16 |
| o) i chinerante           |    |

### 1) Send datapakke til NBF

| SparTi - Psycho BK                                                                                                    |  |  |  |  |  |
|----------------------------------------------------------------------------------------------------|--|--|--|--|--|
| iler Vedlikehold Utskrifter NBF funksjoner Hjelp                                                                                                    |  |  |  |  |  |
| 😰 Finn og vis medlem(F12) 🖽 Vedlikehold hjemmeside 🎪 NBF datautveksling                                                                                                    |  |  |  |  |  |
| Image was needed in the second plantage with a data versal         SparTi         SparTi         Version 1.2.11         10. oktober 2005         Image in og vis medlem (F12)         Image in og vis medlem (F12)     < |  |  |  |  |  |
| Velkommen       Medlemmer       Medlemmer       Hovedklubber       Hovedklubb       No                                                                                                    |  |  |  |  |  |

Velg datautveksling fra toppmenyen.

| NBF datautveksling                                                                                                    | ×                                                     |
|----------------------------------------------------------------------------------------------------|-------------------------------------------------------|
| NBF datautveksling gjør det mulig for klubben å automatisk sende alle<br>Opplysninger for følgende medlemmer blir sendt til NBF:<br>• Medlemmer som klubben betaler kontingent for<br>• Medlemmer som har opptjent MP i klubben<br>Følgende opplysninger blir sendt til NBF<br>• Medlemmenes navn, adresse, telefon og e-post<br>• Hvilke kontingenter klubben skal betale for medlemmerne<br>• Mesterpoeng opptjent i klubben eller inntastede kuponger fra andi<br>• Hovedklubbens adresse, styre og kontaktpersoner<br>• Navn og spillekveld<br>NBE datautveksling NBE kede Oppoett Histarikk | relevante medlemsopplysninger til NBF.<br>re klubber. |
| Siste datapakke fra NBF ble sendt:<br>Siste datapakke fra NBF ble hentet:                                                                                                    | Send datapakke til NBF<br>Hent datapakke fra NBF      |
|                                                                                                    | Lukk                                                  |

Hvis dette er førstegangs bruk av datautveksling er det noe informasjon som må legges inn / sjekkes. Velg arkfanen "NBF-kode".

| NBF datautveksling                                                                                                    | × |
|----------------------------------------------------------------------------------------------------|---|
| NBF datautveksling gjør det mulig for klubben å automatisk sende alle relevante medlemsopplysninger til NBF.<br>Opplysninger for følgende medlemmer blir sendt til NBF:<br>- Medlemmer som klubben betaler kontingent for<br>- Medlemmer som har opptjent MP i klubben                                                                                                    |   |
| Følgende opplysninger blir sendt til NBF<br>- Medlemmenes navn, adresse, telefon og e-post<br>- Hvilke kontingenter klubben skal betale for medlemmerne<br>- Mesterpoeng opptjent i klubben eller inntastede kuponger fra andre klubber.<br>- Hovedklubbens adresse, styre og kontaktpersoner<br>- Navn og spillekveld<br>NBE datautveksling NBE-kode, Oppsett, Historikk                |   |
| For å forhindre at det blir sendt medlemsopplysninger til NBF fra flere<br>forskjellige datamaskiner, skal det legges inn en NBF-kode som tillater<br>denne datamaskinen å foreta datautveksling med NBF.       Legg inn NBF-kode         Denne NBF kode rekvireres fra NBF på telefon 95 28 11 67 eller ved å<br>sende e-post til harald.skjaran@bridge.no.       528 11 67 eller ved å |   |
| Den aktuelle NBF-kode er:                                                                                                    |   |
| Lukk                                                                                                    |   |

Sjekk at "Den aktuelle NBF-kode er:" er utfyllt, hvis ikke velg "NBF-kode".

| Angi NBF kode                                                                                                    |  |  |
|----------------------------------------------------------------------------------------------------|--|--|
| For å forhindre at det blir sendt medlemsopplysninger til NBF fra flere forskjellige<br>datamaskiner, skal det legges inn en NBF-kode som tillater denne datamaskinen å<br>foreta datautveksling med NBF. |  |  |
| Denne NBF kode rekvireres fra NBF på telefon 95 28 11 67 eller ved å sende<br>e-post til harald.skjaran@bridge.no.                                                                                        |  |  |
| Tast inn NBF kode:                                                                                                    |  |  |
| OK Avbryt                                                                                                    |  |  |

Legg inn den koden du har fått fra NBF. Velg så "OK". Deretter velger du fanen "Oppsett".

| NBF datautveksling                                                                                                    | × |
|----------------------------------------------------------------------------------------------------|---|
| NBF datautveksling gjør det mulig for klubben å automatisk sende alle relevante medlemsopplysninger til NBF.<br>Opplysninger for følgende medlemmer blir sendt til NBF:<br>• Medlemmer som klubben betaler kontingent for<br>• Medlemmer som har opptjent MP i klubben<br>Følgende opplysninger blir sendt til NBF<br>• Medlemmenes navn, adresse, telefon og e-post<br>• Hvilke kontingenter klubben skal betale for medlemmerne<br>• Mesterpoeng opptjent i klubben eller inntastede kuponger fra andre klubber.<br>• Hovedklubbens adresse, styre og kontaktpersoner<br>• Navn og spillekveld |   |
| NBF datautveksling NBF-kode Oppsett Historikk<br>Forsendelse av datapakker til NBF kan enten foregå automatisk via                                                                                                    | ] |
| Internett eller manuelt ved å sende dem på disketter eller som e-post.<br>Hvis forsendelse via Internett velges, skal det angis en e-post adresse som<br>NBF kan benytte til å informere klubben når nye datapakker er klar til å blir<br>hentet fra NBF.                                                                                                    |   |
| Det aktuelle oppsett er følgende: <b>Automatisk forsendelse via Internett</b><br>E-post adresse til advisering fra NBF: <b>(Ingen e-post adresse angitt)</b>                                                                                                    |   |
| Lukk                                                                                                    |   |

Velg knappen "Oppsett" til høyre i bildet.

| NBF datautveksling - Oppsett                                                                                                    | $\mathbf{X}$ |  |
|----------------------------------------------------------------------------------------------------|--------------|--|
| Forsendelse av datapakker til NBF kan enten foregå automatisk via<br>Internett eller manuelt ved å sende dem på disketter eller som e-post.<br>Hvis forsendelse via Internett velges, skal det angis en e-post adresse som<br>NBF kan benytte til å informere klubben når nye datapakker er klar til å blir<br>hentet fra NBF. |              |  |
| <ul> <li>Datapakker sendes via Internett.</li> <li>E-post adresse som benyttes av NBF til å informere om nye datapakker<br/>klar til henting. (La denne være tom hvis slik informasjon ikke ønskes.)</li> </ul>                                                                                                    | 1            |  |
| O Datapakker til NBF sendes manuelt                                                                                                    | ]            |  |
| OK Avbryt                                                                                                    |              |  |

Legg inn den E-postadressen du ønsker NBF skal bruke til dette. Eller velg "Datapakker til NBF sendes manuelt" om du vil sende pakkene manuelt på diskett eller CD.

Trykk "OK".

Gå tilbake til arkfanen "NBF datautveksling".

| NBF datautveksling                                                                                                    | ×                                                |
|----------------------------------------------------------------------------------------------------|--------------------------------------------------|
| NBF datautveksling gjør det mulig for klubben å automatisk sende alle releva<br>Opplysninger for følgende medlemmer blir sendt til NBF:<br>• Medlemmer som klubben betaler kontingent for<br>• Medlemmer som har opptjent MP i klubben<br>Følgende opplysninger blir sendt til NBF<br>• Medlemmenes navn, adresse, telefon og e-post<br>• Medlemmenes navn, adresse, telefon og e-post<br>• Medlemmenes navn, adresse, telefon og e-post<br>• Medlemmenes navn, adresse, telefon og e-post<br>• Medlemmenes navn, adresse, telefon og e-post<br>• Hvilke kontingenter klubben skal betale for medlemmerne<br>• Mesterpoeng opptjent i klubben eller inntastede kuponger fra andre klub<br>• Hovedklubbens adresse, styre og kontaktpersoner<br>• Navn og spillekveld | te medlemsopplysninger til NBF.<br>er.           |
| NBF datautveksling <u>NBF-kode</u> <u>Oppsett</u> <u>Historikk</u><br>Siste datapakke til NBF ble sendt:<br>Siste datapakke fra NBF ble hentet:                                                                                                    | Send datapakke til NBF<br>Hent datapakke fra NBF |
|                                                                                                    | Lukk                                             |

Trykk "Send datapakke til NBF".

| Ser | nd datapakke til NBF 🛛 🔀                                                                                                    |
|-----|----------------------------------------------------------------------------------------------------|
|     |                                                                                                    |
|     | Angi NBF-kode:                                                                                                    |
|     | For å forhindre at det blir sendt medlemsopplysninger til NBF fra flere forskjellige<br>datamaskiner, skal det legges inn en NBF-kode som tillater denne datamaskinen<br>å foreta datautveksling med NBF. |
|     | Denne DBF kode skal rekvireres fra DBF på telefon 48 47 52 13 eller ved at sende<br>en forespørgsel pr. e-mail til edb@bridge.dk.                                                                         |
|     | Tast inn NBF-kode: 772751                                                                                                    |
|     | Neste > Avbryt                                                                                                    |

NBF-kode skal være utfyllt, hvis ikke gå til starten av punkt 1). Velg "Neste".

| Sen | d datapakke til NBF 🛛 🔀                                                                                                    |
|-----|----------------------------------------------------------------------------------------------------|
|     |                                                                                                    |
|     | Velg forsendelsesform:                                                                                                    |
|     | : Forsendelse av datapakker til NBF kan enten foregå automatisk via Internett eller<br>manuelt ved å sende dem på disketter eller som E-post.                                                                    |
|     | Hvis forsendelse via Internett velges, skal det angis en E-post adresse som NBF<br>kan benytte til å informere klubben når nye datapakker er klar til å blir hentet fra<br>NBF.                                  |
|     | <ul> <li>Datapakker sendes via Internett.</li> <li>E-post adresse som benyttes av NBF til å informere om nye datapakker klar til<br/>henting. (La denne være tom hvis slik informasjon ikke ønskes.):</li> </ul> |
|     |                                                                                                    |
|     | O Datapakker til NBF sendes manuelt                                                                                                    |
|     |                                                                                                    |
|     | < Tilbake Neste > Avbryt                                                                                                    |

Velg "Neste" om du ikke ønsker å sende informasjonen på en diskett eller lignende.

| Sei | Send datapakke til NBF 🛛 🛛 🔀                                              |        |  |  |  |
|-----|---------------------------------------------------------------------------|--------|--|--|--|
|     |                                                                           |        |  |  |  |
|     | Kontroller antall medlemmer:                                              |        |  |  |  |
|     | Følgende antall medlemmer blir rapportert til NBF:                        |        |  |  |  |
|     | Standard:                                                                 | 10 🔨   |  |  |  |
|     | Standard m/lisens:                                                        | 6      |  |  |  |
|     | Klikk Avbryt for å avbryte forsendelsen og foreta endringer av medlemmene | э.     |  |  |  |
|     | < Tilbake Neste >                                                         | Avbryt |  |  |  |

Dette bildet viser litt av informasjonen som sendes NBF. Velg "Neste" om informasjonen er korrekt.

| Ser | nd datapakke til                            | NBF                                                | ×    |
|-----|---------------------------------------------|----------------------------------------------------|------|
|     | <b>Kontroller styre</b><br>Følgende styreme | :<br>dlemmer blir rapportert til NBF:              |      |
|     | Klubbleder                                  | Willy Brown                                        | ~    |
|     | Leder                                       | Willy Brown                                        |      |
|     | Klikk Avbryt for å                          | avbryte forsendelsen og foreta endringer i styret. |      |
|     |                                             | < Tilbake Neste > Avt                              | oryt |

Velg "Neste" om informasjonen er korrekt.

| Send datapakke til NBF |                                                                                                    |   |  |  |
|------------------------|----------------------------------------------------------------------------------------------------|---|--|--|
|                        |                                                                                                    |   |  |  |
|                        | Send alle medlemsopplysninger til NBF:                                                                                                |   |  |  |
|                        | Normalt tas bare endringer i medlemsopplysningene som er registrert siden siste<br>dataforsendelse til NBF med i en datapakke.        |   |  |  |
|                        | l spesielle tilfeller kan det være nødvendig å sende alle medlemsopplysninger til<br>NBF, og dette kan gjøres ved å markere nedenfor. |   |  |  |
|                        | Obs! Denne markeringen bør bare settes i samråd med NBFs fagsjef.                                                                     |   |  |  |
|                        | ☑ Send alle medlemsopplysninger (også tidligere registrert) i denne datapakken.                                                       |   |  |  |
|                        | (Ved forsendelse av den første datapakken til NBF er feltet automatisk markert og<br>kan ikke endres.)                                |   |  |  |
|                        | < Tilbake Neste > Avbryt                                                                                                    | ] |  |  |

Velg "Neste".

| nd datapakke til NBF 🛛 🛛 🔀                                                                          |                 |                |  |  |  |  |
|----------------------------------------------------------------------------------------------------|-----------------|----------------|--|--|--|--|
|                                                                                                    |                 |                |  |  |  |  |
| Medlemmer med u                                                                                     | gyldig adresse: |                |  |  |  |  |
| Følgende medlemmer har ugyldig adresse, og blir derfor ikke tatt med i denne<br>datapakken til NBF: |                 |                |  |  |  |  |
| Navn                                                                                                | Adresse         | Medl.nr. 🛆     |  |  |  |  |
| Testspiller 1                                                                                       | D, 0101 Oslo    | -1001          |  |  |  |  |
| Testspiller 3                                                                                       | S, 0101 Oslo    | -1003 🔤        |  |  |  |  |
| Testspiller 4                                                                                       | D, 0101 Oslo    | -1004          |  |  |  |  |
| Testtspiller 2                                                                                      | E, 0101 Oslo    | -1002          |  |  |  |  |
|                                                                                                    |                 |                |  |  |  |  |
|                                                                                                    |                 |                |  |  |  |  |
|                                                                                                    |                 |                |  |  |  |  |
|                                                                                                    |                 | <u> </u>       |  |  |  |  |
|                                                                                                    |                 |                |  |  |  |  |
|                                                                                                    | < Tilbake       | Neste > Avbryt |  |  |  |  |

Hvis noen av spillerene ikke har blitt registrert med nok informasjon blir ikke disse tatt med i sendingen. Velg "Neste".

| d datapakke til NBF                            | X                                                                                                    |
|------------------------------------------------|----------------------------------------------------------------------------------------------------|
| Status for forsendelse:<br>Opbygger datapakke: |                                                                                                    |
| < Tilbake Avbryt Avbryt                        |                                                                                                    |
|                                                | d datapakke til NBF         Status for forsendelse:         Opbygger datapakke:         Image: Comparison of the second second seco |

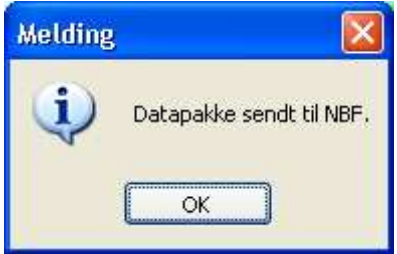

Informasjonen er sendt NBF.

#### 2) Hent datapakke fra NBF

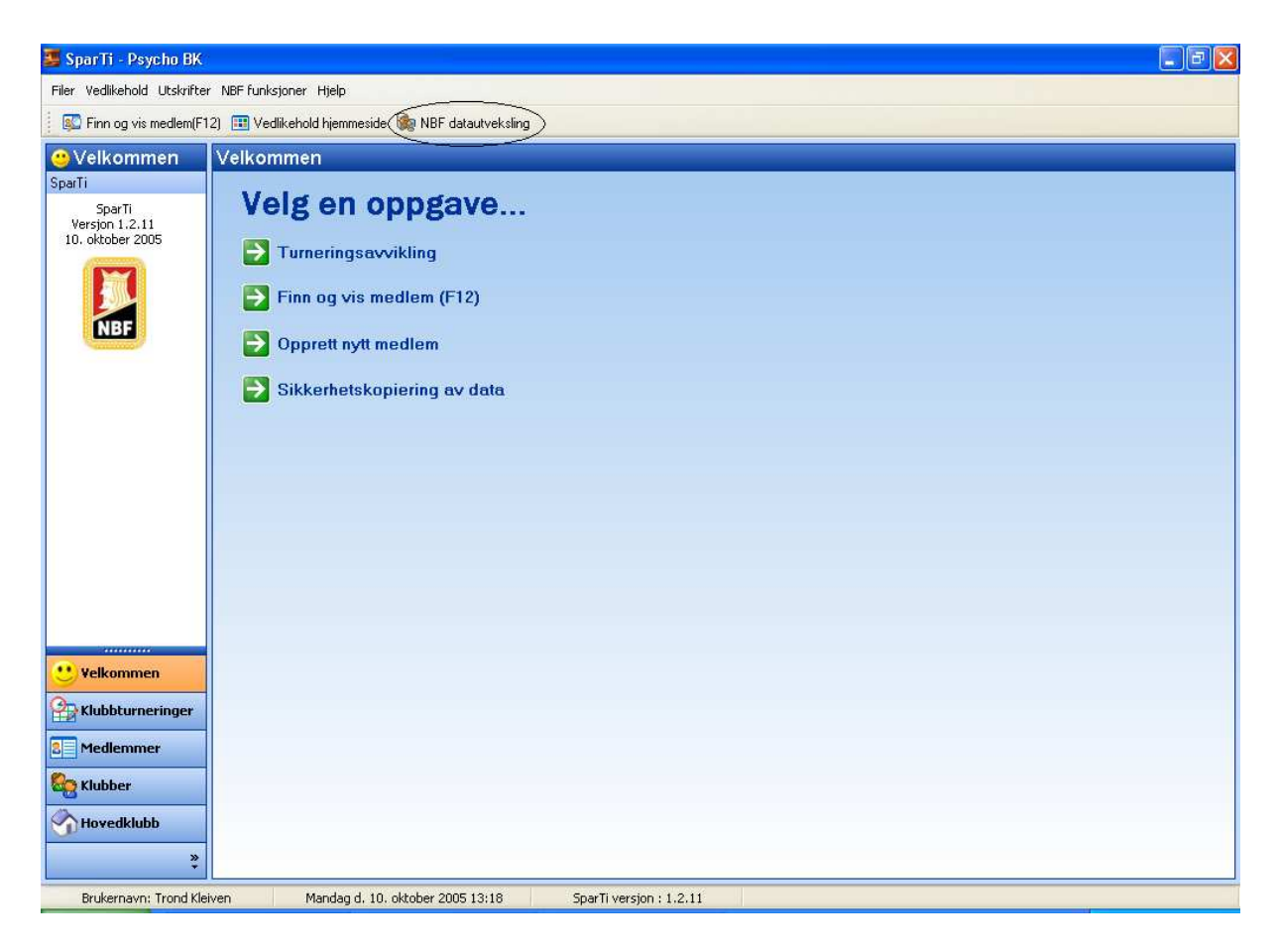

Velg "NBF datautveksling fra toppmenyen.

| NBF datautveksling                                                                                                    | X |
|----------------------------------------------------------------------------------------------------|---|
| NBF datautveksling gjør det mulig for klubben å automatisk sende alle relevante medlemsopplysninger til NBF<br>Opplysninger for følgende medlemmer blir sendt til NBF:<br>- Medlemmer som klubben betaler kontingent for<br>- Medlemmer som har opptjent MP i klubben                                                                                                   |   |
| Følgende opplysninger blir sendt til NBF<br>- Medlemmenes navn, adresse, telefon og e-post<br>- Hvilke kontingenter klubben skal betale for medlemmerne<br>- Mesterpoeng opptjent i klubben eller inntastede kuponger fra andre klubber.<br>- Hovedklubbens adresse, styre og kontaktpersoner<br>- Navn og spillekveld<br>NBF datautveksling NBF-kode Oppsett Historikk |   |
| Siste datapakke til NBF ble sendt: 10-10-2005 13:29<br>Siste datapakke fra NBF ble hentet: Hent datapakke fra NBF                                                                                                    |   |
| Lukk                                                                                                    |   |

Velg "Hent datapakke fra NBF".

| Angi plassering av datapakke fra NBF:  |
|----------------------------------------|
| Angi plassering av datapakke fra NBF:  |
|                                        |
| O Hent datapakke fra NBF via Internett |
| O Angi plassering av datapakke fra N   |
| Gennemse                               |
|                                        |
|                                        |
|                                        |
|                                        |
|                                        |
| Neste > Avbryt                         |
|                                        |

Velg "Neste" om du skal hente datapakken via internett eller merk av for "Angi plassering av datapakke fra NBF om du har fått denne på en diskett eller lignende.

| He | nt datapakke fra NBF 🛛 🛛 🔀                 |
|----|--------------------------------------------|
|    |                                            |
|    | Status for innlesing av datapakke fra NBF: |
|    | Henter datapakke:                          |
|    |                                            |
|    |                                            |
|    |                                            |
|    |                                            |
|    |                                            |
|    |                                            |
|    |                                            |
| l  |                                            |
|    | Neste > Avbryt                             |

#### 3) Feilmelding

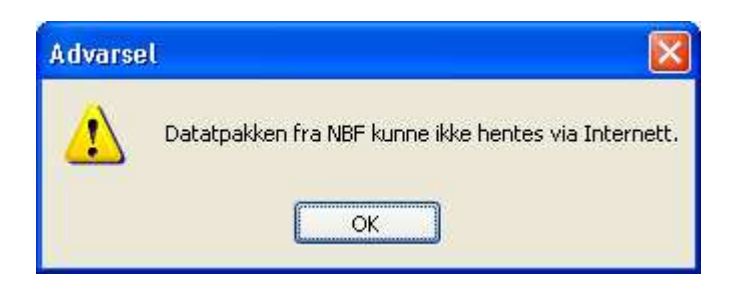

Denne feilmeldingen kan komme dersom det ikke finnes noen datapakke å hente. Informasjon om når en datapakke er klar til henting vil bli sendt fra NBF til E-postadressen som du har oppgitt under arkfanen "Oppstart" i starten av NBF datautveksling.